Veel leden is het nog onduidelijk hoe ze hun voorkeur voor een ligplaats voor komende zomer op moeten geven.

In onderstaande handleiding maken we dat nog een keer duidelijk.

Ga naar onze website: <u>https://www.dwv-deventer.nl/</u>

Aan de rechterkant zie je staan: Leden inlog. Klik hier op

De persoonlijke inloggegevens voor je DWV account heb je op 18 december om 16:10 gekregen. Heb je de inloggegevens niet meer klik dan op "Wachtwoord of gebruikersnaam vergeten?" Of stuur een mail naar <u>info@dwv-deventer.nl</u>

| DWV DEVENTER                   | 🖀 HOME  | MENU 👻 | ZOMERHAVEN | WINTERHAVEN | ONTACT | O AANVRAAG LIGPLAATS | LEDEN INLOG |
|--------------------------------|---------|--------|------------|-------------|--------|----------------------|-------------|
| DWV DEVENTER                   |         |        |            |             |        |                      |             |
| Inloggen                       |         |        |            |             |        |                      |             |
| Gebruikersnaam                 |         |        |            |             |        |                      |             |
| pieterse01                     |         |        |            |             |        |                      |             |
| Wachtwoord                     |         |        |            |             |        |                      |             |
|                                |         |        |            |             |        |                      |             |
| Inloggen                       |         |        |            |             |        |                      |             |
| Aanmelden lid                  |         |        |            |             |        |                      |             |
| Wachtwoord en/of gebruikersnaa | am verg | geten? |            |             |        |                      |             |

#### Geef je inlognaam en je wachtwoord in.

| DWV DEVENTER                               | A HOME MEN                     | IU <del>-</del> Zomerhaven WI | NTERHAVEN Ø CONTAC    | T 🛛 AANVRAAG LIGPLAAT: | 5 LEDEN INLOG |
|--------------------------------------------|--------------------------------|-------------------------------|-----------------------|------------------------|---------------|
| Home Mijn gegevens 👻 Nieuwsbrief           | Nieuwsflits Forum Inschrijving | gen ligplaats Uitloggen       |                       |                        |               |
| Mijn gegevens                              | Mijn facturen                  | 1                             | Inlog                 | gegevens aanpassen     |               |
| Bekijk of wijzig je persoonlijke gegevens. | Veran                          | Verander je inloggegevens     |                       |                        |               |
| Naar je persoonlijke gegevens              | Naar je factu                  | ren                           | Naa                   | r je inloggegevens     |               |
| Mijn boot / boten                          |                                |                               |                       |                        |               |
| Naam Type                                  | Soort<br>Lengte Breedte boot   | Materiaal Gewicht boot        | Eigen bok Verzekering | Polisnummer Trailer    |               |
| Roeiboot Boot                              | 6.00m 1.50m Roeiboot           | hout 250                      | Ja FBTO               | 123456 Ja              | ß             |

### Je komt nu in bovenstaand scherm. Ga nu naar "inschrijvingen ligplaats"

### activiteiten DWV

 APR
 Zomer 2021

 1
 Opgave Zomerseizoen | Rembrandtkade Deventer

 OKT
 Winter 2021-2022

 16
 Opgave winter | industrieweg

Hier kun je een keuze maken voor welk seizoen je je op wil geven, voor de zomerperiode kies voor Zomer 2021

Je krijgt nu onderstaand scherm, klik op inschrijven.

# Zomer 2021

## donderdag 1 april 2021

Inschrijfperiode Inschrijving te annuleren tot Locatie zaterdag 24 oktober 2020 t/m woensdag 10 maart 2021 woensdag 10 maart 2021 Rembrandtkade Deventer

Inschrijven Terug

### Geef hier uw voorkeur op\*

Ik hoef geen ligplaats Ik wil graag een plek in de zomerhaven Ik wil graag een plek in de winterhaven

### Extra informatie

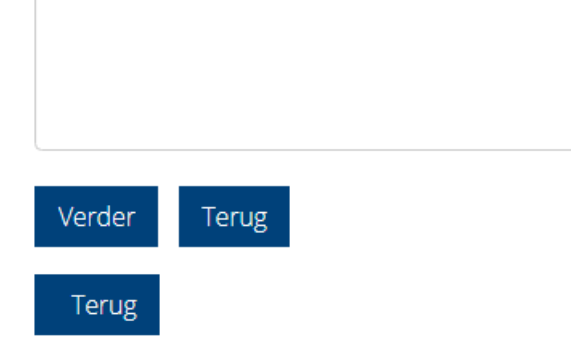

Geef hier je voorkeur op. Als je een tweede boot wil plaatsen geef dat dan ook aan. Klik op Verder

# Inschrijven voor activiteiten

Zomer 2021 (1 april 2021) Locatie: Rembrandtkade Deventer Geef hier uw voorkeur op: Ik hoef geen ligplaats

Klik op 'Nog een andere inschrijving' als u inschrijvingen voor verschillende activiteiten tegelijkertijd wilt doen. Let op: uw inschrijving wordt pas definitief als u op 'Afronden' heeft geklikt. Rond uw inschrijving binnen 30 minuten af!

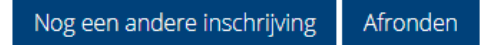

Hier kun je nog een keer controleren wat je op gaat geven. Als de gegevens kloppen druk dan op afronden.

Je hebt je voorkeur opgegeven voor een ligplaats. Ook als je geen ligplaats nodig hebt dit opgeven. Zo weten wij dat je geen interesse hebt en hoeven we hier geen navraag naar te doen.